Core-💯

## **OPM PSA/POS Budget Approvals**

## Navigation:

Select **Core-CT Financials** Click the **eProcurement** tile

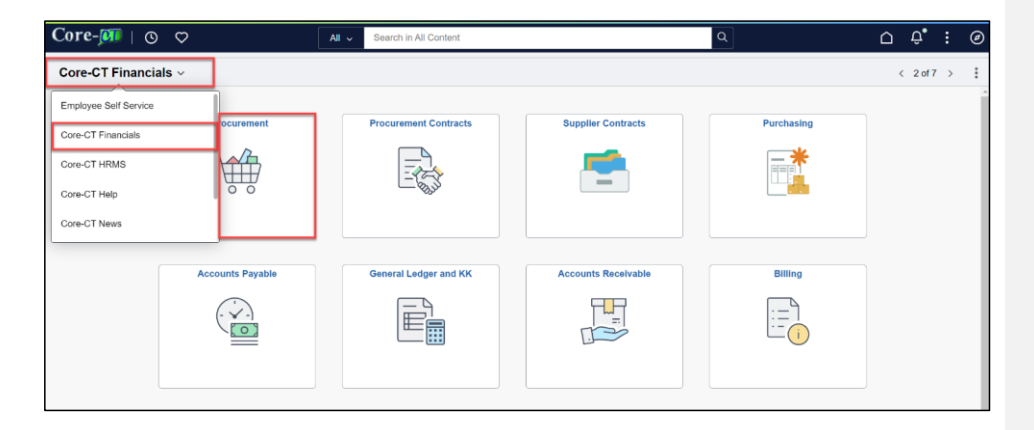

1

Click Approvals

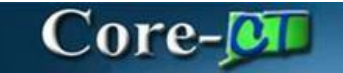

| ← 0 ♡        | Q                       | Search in Menu       |                                | ۵ | Û, | : | Ø |
|--------------|-------------------------|----------------------|--------------------------------|---|----|---|---|
| eProcurement |                         |                      |                                |   |    |   | : |
|              | Approvals               | Create Regulstion    | Manage Regulations             |   |    |   |   |
|              | Ny Receipts             | Add/Update Receipts  | Requisition Accounting Entries |   |    |   |   |
|              | Convert Reg To Contract | Requesters Workbench | Sourcing Workbench             |   |    |   |   |

- 1. From the Pending Approvals page, select the filters button = and input the search criteria
- 2. Click Filter

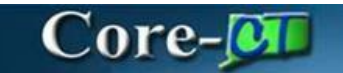

| $\leftarrow$ 0 0   |                                  |                  |         |         | Û Û                                 | :   |
|--------------------|----------------------------------|------------------|---------|---------|-------------------------------------|-----|
| Pending Approvals  |                                  |                  |         |         |                                     |     |
| View By Type 🗸     | All                              |                  |         |         |                                     |     |
| All (75)           | T                                |                  |         |         |                                     |     |
| Purchase Order 11  | Requisition Car                  | ncel             | Filters | Filter  |                                     |     |
| Y Requisition (64) | 424,000.00<br>USD                | Туре             |         | v       | SHI INTERNATIONAL CORP              | Req |
|                    |                                  | Requester        |         | ~       |                                     |     |
|                    | Requisition<br>98,160.00         | From             |         | ~       | INTERNATIONAL COOLING TOWER USA INC | Req |
|                    | USD                              | Date Period      |         | ~       |                                     |     |
|                    | Demoisitien                      | Priority         |         | ~       |                                     |     |
|                    | 102.38 USD                       | Routed Date From |         | <b></b> | GRAINGER INDUSTRIAL SUPPLY          | Req |
|                    |                                  | Routed Date To   |         | <b></b> |                                     |     |
|                    | Requisition<br>100,013.00<br>USD |                  | Reset   |         | SHI INTERNATIONAL CORP              | Req |
|                    | Purchase Order                   |                  |         |         |                                     |     |

3. Click on the Requisition to open the transaction

| ←   | 0 0            |    |                                  |                           |                 |                               |                         | ΟÔ.                  | : @     |
|-----|----------------|----|----------------------------------|---------------------------|-----------------|-------------------------------|-------------------------|----------------------|---------|
| Pen | ding Approvals |    |                                  |                           |                 |                               |                         |                      | :       |
|     | View By Type   | ~  | Requisition                      |                           |                 |                               |                         |                      |         |
| 0   | All            | 75 | $\overline{\pm}$                 |                           |                 |                               |                         |                      |         |
|     | Purchase Order | 11 | 1,209.00 030                     |                           |                 |                               |                         | 05/29/2024           | 64 rows |
| ¥   | Requisition    | 64 |                                  |                           |                 |                               |                         |                      |         |
|     |                |    | Regulsition<br>8,500.00 USD      | DASS1 / 0000001326 / DAS- | / MOB ITD10     | EPLUS TECHNOLOGY INC          | Req Amount Approver 1   | Routed<br>05/29/2024 | >       |
|     |                |    | Requisition<br>100,050.00<br>USD | DASS1 / 0000001327 / DAS- | /MOB POS        |                               | Agency Service Approver | Routed<br>05/29/2024 | >       |
|     |                |    | Requisition<br>300,000.00<br>USD | DASS1 / 0000001328 / DAS- | / MOB DAS-BID   |                               | Req Amount Approver 1   | Routed<br>05/29/2024 | >       |
|     |                |    | Requisition<br>85.51 USD         | DASM1 / 0000008915 / DAS- | / pushback      | C & C JANITORIAL SUPPLIES INC | Req Amount Approver 1   | Routed 07/26/2024    | >       |
|     |                |    | Requisition<br>20.27 USD         | DASM1 / 0000008919 / DAS  | / Punchout Test | SUBURBAN STATIONERS INC       | Req Amount Approver 1   | Routed<br>08/28/2024 | >       |
|     |                |    | Requisition<br>332.97 USD        | DASM1 / 0000008920 / DAS- | / ILT Example   | W B MASON COMPANY INC         | HOLD                    | Routed 09/11/2024    | >       |
|     |                |    | Requisition<br>120.00 USD        | DASM1 / 0000008928 / DAS- | / PSA           |                               | Agency Submitter        | Routed<br>09/25/2024 | ,       |

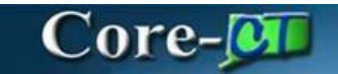

l

4. View PSA/POS Details by Clicking on **PSA Details** Link.

| -   © ♡                              |                  |                      |                    |                     |                      | ΟĢ       | : (   |
|--------------------------------------|------------------|----------------------|--------------------|---------------------|----------------------|----------|-------|
| quisition                            |                  |                      |                    |                     |                      |          |       |
| Request for PSA Test<br>120.00 USD   |                  |                      |                    |                     | Appr                 | ove Deny | More  |
| Header is pending your               | approval         |                      |                    |                     |                      |          |       |
| Summary                              |                  |                      |                    |                     |                      |          |       |
| Business Unit                        | DASM1            | Requisition ID (     | 0000008929         | Obligation Amount 0 |                      |          |       |
| Routed Date                          | October 2, 2024  | Requisition Date     | October 2, 2024    | Oblig Start 10/02/2 | 024                  |          |       |
| Requester                            | DAS-             | Entered by I         | DAS-               | Oblig End 06/30/2   | 025                  |          |       |
| Card Number                          |                  | Budget Header Status | Not Budget Checked |                     |                      |          |       |
| <ul> <li>More Information</li> </ul> |                  |                      |                    |                     |                      |          |       |
| Header comments and atta             | chments >        |                      |                    |                     |                      |          |       |
| View Printable Version               | >                |                      |                    |                     |                      |          |       |
| ~ Lines                              |                  |                      |                    |                     |                      |          |       |
|                                      |                  |                      |                    |                     |                      |          | 1 row |
| Line Number                          | Item Description | Merchandise Amount   | Supplier Name      | Contract ID         | Purchasing Authority |          |       |
| 1                                    | PSA test         | 120.00 USD           | TOWN OF ANDOVER    | TEST_CONTRACT_6     | CONT                 |          | >     |
| Approver Comments                    |                  |                      |                    |                     |                      |          |       |
|                                      | 6                |                      |                    |                     |                      |          |       |
| Approval Chain                       | >                |                      |                    |                     |                      |          |       |

Formatted: Left

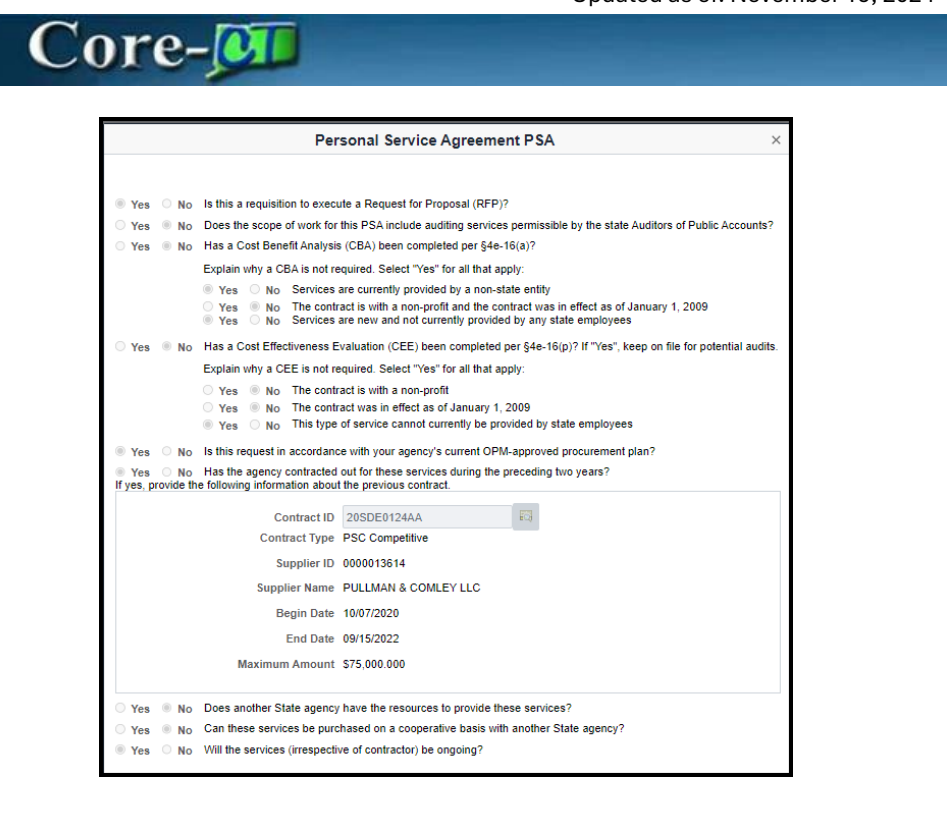

5. View Header Comments and Attachments by Clicking the **Header Comments** and **Attachments** link:

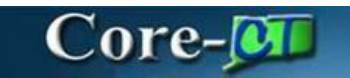

| -   © ♡                                                    |                      |                    |                       |                 |                      |            | ф :   |
|------------------------------------------------------------|----------------------|--------------------|-----------------------|-----------------|----------------------|------------|-------|
| equisition                                                 |                      |                    |                       |                 |                      |            |       |
| Request for PSA Test<br>120.00 USD                         |                      |                    |                       |                 |                      | Approve De | any M |
| Header is pending                                          | your approval        |                    |                       |                 |                      |            |       |
| Summary                                                    |                      |                    |                       |                 |                      |            |       |
| Business                                                   | Unit DASM1           | Requisition        | ID 0000008929         | Obligation Amo  | unt 0                |            |       |
| Routed                                                     | Date October 2, 2024 | Requisition Di     | ate October 2, 2024   | Oblig S         | tart 10/02/2024      |            |       |
| Routed Date October 2, 2024<br>Requester DAS-              |                      | Entered            | by DAS-               | Oblig I         | End 06/30/2025       |            |       |
| Card Nur                                                   | nber                 | Budget Header Stat | us Not Budget Checked |                 |                      |            |       |
| More Information Header comments an View Printable Version | d attachments        |                    |                       |                 |                      |            |       |
| ~ Lines                                                    |                      |                    |                       |                 |                      |            |       |
| Line Number                                                | Item Description     | Merchandise Amount | Supplier Name         | Contract ID     | Purchasing Authority |            |       |
| 1                                                          | PSA test             | 120.00 USD         | TOWN OF ANDOVER       | TEST_CONTRACT_6 | CONT                 |            | >     |
| Approver Comments                                          |                      |                    |                       |                 |                      |            |       |
|                                                            |                      |                    |                       |                 |                      |            |       |

|                |            | Requisition Header Comments and Attachments | × |
|----------------|------------|---------------------------------------------|---|
| Business Unit  | DASM1      |                                             |   |
| Requisition ID | 0000008929 |                                             |   |
| Header Details |            |                                             |   |
| Comment 1      |            |                                             |   |
| Test Test Test |            |                                             |   |
|                |            |                                             |   |
|                |            |                                             |   |
|                |            |                                             |   |
|                |            |                                             |   |
|                |            |                                             |   |
|                |            |                                             |   |
|                |            |                                             |   |
|                |            |                                             |   |
|                |            |                                             |   |
|                |            |                                             |   |

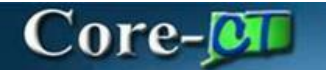

6. View Line Details by clicking the  $\rightarrow$ .

|                                      |                      |                    |                             |                 |                      | Ô       | Û    |       |
|--------------------------------------|----------------------|--------------------|-----------------------------|-----------------|----------------------|---------|------|-------|
| equisition                           |                      |                    |                             |                 |                      |         |      |       |
| Request for PSA Test<br>120.00 USD   | t                    |                    |                             |                 |                      | Approve | Deny | More  |
| Header is pending                    | g your approval      |                    |                             |                 |                      |         |      |       |
| Summary                              |                      |                    |                             |                 |                      |         |      |       |
| Business                             | Unit DASM1           | Requir             | sition ID 0000008929        | Obligation Amo  | ount 0               |         |      |       |
| Routed                               | Date October 2, 2024 | Requisit           | ion Date October 2, 2024    | Oblig 5         | Start 10/02/2024     |         |      |       |
| Requi                                | ester DAS-           | En                 | tered by DAS-               | Oblig           | End 06/30/2025       |         |      |       |
| Card Nur                             | mber                 | Budget Heade       | r Status Not Budget Checked |                 |                      |         |      |       |
|                                      |                      |                    | Edit Requisition            |                 |                      |         |      |       |
| <ul> <li>More Information</li> </ul> | n                    |                    |                             |                 |                      |         |      |       |
| Header comments an                   | id attachments >     |                    |                             |                 |                      |         |      |       |
| View Printable Versio                | n >                  |                    |                             |                 |                      |         |      |       |
| Lines                                |                      |                    |                             |                 |                      |         |      |       |
| V Lines                              |                      |                    |                             |                 |                      |         |      | 1 000 |
| Line Number                          | Item Description     | Merchandise Amount | Supplier Name               | Contract ID     | Purchasing Authority |         |      |       |
| 1                                    | PSA test             | 120.00 USD         | TOWN OF ANDOVER             | TEST_CONTRACT_6 | CONT                 |         |      | >     |
| Approver Comments                    |                      |                    |                             |                 |                      |         | _    |       |
|                                      |                      |                    |                             |                 |                      |         |      |       |
|                                      |                      |                    |                             |                 |                      |         |      |       |
| Approval Chain                       | >                    |                    |                             |                 |                      |         |      |       |

7. On the Line details click the  $\rightarrow$  to view the Distributions for the line

| ←   © ♡                            |                             |          |            |            |                           | Ĺ          | ЭÔ   | :  | ø   |
|------------------------------------|-----------------------------|----------|------------|------------|---------------------------|------------|------|----|-----|
| Approval Line Detail               |                             |          |            |            |                           |            |      |    |     |
| Request for PSA Test<br>120.00 USD |                             |          |            |            |                           | Approve    | Deny | Me | ore |
| Header is pending you              | ır approval                 |          |            |            |                           |            |      |    |     |
| PSA test                           |                             |          |            |            |                           |            |      |    |     |
| 120.00 USD                         |                             |          |            |            |                           |            |      |    |     |
| Line Details                       |                             |          |            |            |                           |            |      |    |     |
|                                    | Business Unit DASM1         |          |            |            | Requisition ID 0000008929 |            |      |    |     |
|                                    | Line 1                      |          |            |            | Item ID                   |            |      |    |     |
|                                    | Supplier Name TOWN OF ANDOV | ER       |            |            | Quantity 1 EA             |            |      |    |     |
|                                    | Price 120.00 USD            |          |            |            | Ship To 0640000558        |            |      |    |     |
|                                    | Category 00000000           |          |            |            |                           |            |      |    |     |
| Shipping Information               |                             |          |            |            |                           |            |      |    |     |
| Schedule                           | Ship To                     | Quantity | Price      | Amount     | Attention                 | Due Date   |      |    |     |
| 1                                  | 0640000558                  | 1 EA     | 120.00 USD | 120.00 USD | DAS-                      | 2024-09-25 |      | >  |     |
| More Information                   |                             |          |            |            |                           |            |      | _  |     |
| Line comments and attac            | hments >                    |          |            |            |                           |            |      |    |     |
| Back To Header                     |                             |          |            |            |                           |            |      |    |     |

8. Close window.

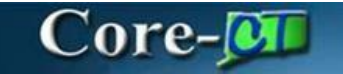

|                                                                                 | Distributions                                                                     | ×                                                                       |
|---------------------------------------------------------------------------------|-----------------------------------------------------------------------------------|-------------------------------------------------------------------------|
| Fluid Approval Distribution                                                     |                                                                                   |                                                                         |
| Line                                                                            |                                                                                   |                                                                         |
| Schedule                                                                        |                                                                                   |                                                                         |
| Item Description                                                                | PSA test                                                                          |                                                                         |
| Merchandise Amoun                                                               | 20.00 USD                                                                         |                                                                         |
| Quantity                                                                        | .0000 EA                                                                          |                                                                         |
|                                                                                 |                                                                                   |                                                                         |
| Distribution T Requisition T Business T Merchandise Line T Code T Code T Code T | apartment 1; SID 1; Program 1; Account 1; Budget 1; ChartField 1; ChartField 1; 3 | thartField TL Business TL Project TL Activity TL Source TL Cate<br>Unit |
| 1 1.0000 STATE 120.00 USD 11000                                                 | AS23920 10020 00000 54030                                                         | NONPC DAS_NONPROJECT                                                    |
|                                                                                 |                                                                                   |                                                                         |
|                                                                                 |                                                                                   |                                                                         |
|                                                                                 |                                                                                   |                                                                         |
|                                                                                 |                                                                                   |                                                                         |
|                                                                                 |                                                                                   |                                                                         |
|                                                                                 |                                                                                   |                                                                         |

Click the back button to access the View Printable version link; when done, close window

| ←∣©                     | 0                           |        |                     |                      |                 |                      | ۵       | Û    | :     | ø |
|-------------------------|-----------------------------|--------|---------------------|----------------------|-----------------|----------------------|---------|------|-------|---|
| Requisitio              | n                           |        |                     |                      |                 |                      |         |      |       |   |
| Request fo<br>120.00 US | r PSA Test<br>D             |        |                     |                      |                 |                      | Approve | Deny | Mon   |   |
| Header                  | is pending your approval    |        |                     |                      |                 |                      |         |      |       |   |
| Summary                 |                             |        |                     |                      |                 |                      |         |      |       |   |
| ,                       | Business Unit DASM1         |        | Requisition II      | D 0000008929         | Obligation Amou | nt 0                 |         |      |       |   |
| i i                     | Routed Date October 2, 2024 |        | Requisition Dat     | e October 2, 2024    | Oblig Sta       | rt 10/02/2024        |         |      |       |   |
|                         | Requester DAS-              |        | Entered b           | y DAS-               | Oblig Er        | nd 06/30/2025        |         |      |       |   |
|                         | Card Number                 |        | Budget Header Statu | s Not Budget Checked |                 |                      |         |      |       |   |
|                         |                             |        |                     | Edit Requisition     |                 |                      |         |      |       |   |
| ~ More In               | formation                   |        |                     |                      |                 |                      |         |      |       |   |
| Header co               | mments and attachments      | >      |                     |                      |                 |                      |         |      |       |   |
| View Prints             | able Version                | >      |                     |                      |                 |                      |         |      |       |   |
| ~ Lines                 |                             |        |                     |                      |                 |                      |         |      |       |   |
|                         |                             |        |                     |                      |                 |                      |         |      | 1 ros | w |
| Line Num                | ber Item Descri             | iption | Merchandise Amount  | Supplier Name        | Contract ID     | Purchasing Authority |         |      |       |   |
| 1                       | PSA test                    |        | 120.00 USD          | TOWN OF ANDOVER      | TEST_CONTRACT_6 | CONT                 |         |      | >     |   |
| Approver 0              | Comments                    |        |                     |                      |                 |                      |         |      |       |   |
|                         |                             |        |                     |                      |                 |                      |         |      |       |   |
|                         |                             |        |                     |                      |                 |                      |         |      |       |   |
|                         |                             |        |                     |                      |                 |                      |         |      |       |   |
| Approval C              | Chain                       | >      |                     |                      |                 |                      |         |      |       |   |
|                         |                             |        |                     |                      |                 |                      |         |      |       |   |

10. A Printable version of the requisition will open.

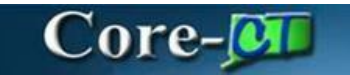

| Business Unit:                                                                                                    | TECM1                                                                                                    |                                                                                                    | Requester: 1597                                                                                                    | 710                                                                                       |                                                                                                    | _                                                                                                    | Status: Pend                                                                                               | ing Approva                                                                                           |                                                                                                    |
|----------------------------------------------------------------------------------------------------|----------------------------------------------------------------------------------------------------|----------------------------------------------------------------------------------------------------|----------------------------------------------------------------------------------------------------|-------------------------------------------------------------------------------------------|----------------------------------------------------------------------------------------------------|----------------------------------------------------------------------------------------------------|----------------------------------------------------------------------------------------------------|----------------------------------------------------------------------------------------------------|----------------------------------------------------------------------------------------------------|
| Requisition: 000                                                                                                    | 00001004                                                                                                    |                                                                                                    | Requested By:                                                                                                    | TEC-DiNan                                                                                 | di Renee T                                                                                                    | r                                                                                                    | Currency: U                                                                                                | 5D                                                                                                    |                                                                                                    |
| Requisition Nan                                                                                                    | ne: 24TEC0038 RFI                                                                                                    | P_Out Lbr Counsel                                                                                                    | Entered Date: 5                                                                                                    | /22/24                                                                                    |                                                                                                    |                                                                                                    | Requisition 1                                                                                              | Fotal: 125,00                                                                                         | 00.00                                                                                                    |
| feader Commer<br>Special Note: Th<br>similar services.<br>Dutside Labor Co<br>School Administr<br>CBAs establisher<br>putside labor cou                                                                | nts:<br>e previous contract<br>ounsel is needed to<br>ators (SVFT and AF<br>d by the State Empl<br>unsel to lead the ner                                             | (20SDE0124 Pullman an<br>represent CTECS manages)<br>SA). The current Collection<br>power Relations Act. Office<br>roliations on behalf of the                                                                | d Comely) was e<br>gement at collect<br>ive Bargaining Ag<br>e of Labor Relatio                                       | executed on<br>tive bargain<br>greements (<br>ons (OLR) of                                | n our behal<br>ning with bo<br>(CBAs) are<br>does not re                                                                                             | If when we w<br>oth the State<br>e due to expi<br>epresent CTI                                                         | ere part of CSDE. This<br>Vocational Federation<br>re in 2025, with a statu<br>ECS with SVFT and Af        | s RFP is to s<br>of Teachers<br>itory process<br>FSA and the                                          | olicit competitive bids for<br>and American Federation<br>for negotiating successor<br>agency has always engag |
| ine:1 Ite<br>se                                                                                                    | m Description: RFF<br>wices                                                                                                    | Outside labor counsel                                                                                                    | Quantity:                                                                                                    | 1.0000                                                                                    | UOM:<br>EA                                                                                                    | Price:<br>125000.0<br>000                                                                                              | Line Total: 125,000.0                                                                                      | 00                                                                                                    | Cntrot_ID:                                                                                                    |
|                                                                                                    |                                                                                                    |                                                                                                    |                                                                                                    |                                                                                           |                                                                                                    |                                                                                                    | Line Status: Pendin                                                                                        | 9                                                                                                    | PO_Auth: CONT                                                                                                  |
| ine Comments:<br>*Start Date:11-01<br>slation counsel se<br>/omments:** RFF                                                                                                    | -2024**End Date:10-<br>ervices** School year<br>? for legal services to                                                                                              | 31-2027**User Comments<br>s 24-25, 25-26, 26-27, and<br>address union agreement                                                                                                    | s:** RFP for legal<br>d beginning of 27-<br>ts and issues- out                                                        | services to<br>-28**Start D<br>side labor re                                              | address ur<br>)ate:11-01-;<br>elation cour                                                                                                    | tion agreeme<br>2024**End D<br>nsel services                                                                           | nts and issues- outside<br>ate:10-31-2027**User<br>** School years 24-25, 2                                | labor<br>25-26, 26-                                                                                   |                                                                                                    |
| ine Comments:<br>Start Date:11-01<br>elation counsel si<br>Jomments:** RFF<br>(7, and beginning<br>Nhip Line: 1<br>Hip Via: COMM                                                                       | -2024**End Date:10<br>en/ices** School year<br>for legal services to<br>of 27-28<br>Nardi Renee T<br>ON                                                              | 31-2027**User Comments<br>s 24-25, 25-26, 26-27, an<br>address union agreement<br>Ship To: 064000<br>Due Date: 10/3//<br>Freight Terms-Fi                                                                     | s:** RFP for legal<br>d beginning of 27-<br>ts and issues- out<br>0603<br>(2027<br>OB DEST                            | services to<br>-28⇔Start D<br>side labor re                                               | address ur<br>Date:11-01-;<br>elation cour<br>Addrese;<br>39 Woodl<br>Hartford (<br>United St                                                        | tion agreeme<br>2024**End D<br>nsel services<br>:<br>and Street<br>CT 06105<br>ates                                    | nts and issues- outside<br>ate:10-31-2027**User<br>** School years 24-25, /                                | labor<br>25-26, 26-<br>Shipping C<br>Shipping T                                                       | Quantity: 1.0000<br>otal: 125,000.00                                                                           |
| ine Comments:<br>*Start Date:11-01<br>elation coursel s:<br>Formments:* RFF<br>7, and beginning<br>thip Line: 1<br>ttention: TEC-D<br>thip Via: COMM                                                   | -2024**End Date:10<br>ervices** School year<br>of to legal services to<br>of 27-28<br>JNardi Renee T<br>ON                                                           | 31-2027**User Comment<br>s 24-25, 25-26, 26-27, an<br>address union agreement<br>Ship To: 064000<br>Due Date: 1013/<br>Freight Terms:Fl                                                                       | s.** RFP for legal<br>d beginning of 27:<br>Is and issues- out<br>0603<br>/2027<br>OB DEST                            | services to<br>-28#Start D<br>side labor re                                               | address ur<br>Jate:11-01-;<br>elation cour<br>Address:<br>39 Woodl<br>Hartford (<br>United St                                                        | tion agreeme<br>2024*tEnd D<br>nsel services<br>land Street<br>CT 06105<br>ates                                        | nts and issues- outside<br>ste:10-31-2027**User<br>** School years 24-25, :                                | labor<br>25-26, 26-<br>Shipping C<br>Shipping T                                                       | Quantity: 1.0000<br>otal: 125,000.00                                                                           |
| ine Commenta:<br>Start Date:11-01<br>(ation counsel sit<br>mments:** RFF<br>7, and beginning<br>hip Line: 1<br>ttention: TEC-D<br>hip Via: COMM<br>Dist                                                | -2024**End Date:10<br>Proriest* School year<br>Proriegal services to<br>of 27-28<br>Whardi Renee T<br>N<br>Statue<br>Open                                            | 31-2027 <sup>MU</sup> Ser Comments<br>5 24-25, 25-26, 26-27, an<br>address union agreement<br>Ship To: 064000<br>Due Date: 10131<br>Freight Terms.Fl<br>Location<br>ACORE                                     | s <sup>th</sup> RFP for legal<br>d beginning of 27:<br>Is and issues- out<br>0603<br>(2027<br>OB DEST<br>Qby<br>1.000 | services to<br>-28 <sup>±+</sup> Start D<br>side labor re<br>Per<br>10                    | address un<br>Date:11-01-;<br>elation cour<br>Address:<br>39 Woodl<br>Hartford<br>United St<br>roent<br>00.00                                        | tion agreeme<br>2024 <sup>ste</sup> End D<br>nsel services<br>and Street<br>CT 06105<br>ates<br>An<br>125.0            | nts and issues- outside<br>tate:10-31-2027™User<br>™ School years 24-25, /<br>nount GL Unit                | labor<br>25-26, 26-<br>Shipping T<br>Act                                                              | Quantity: 1.0000<br>otal: 125,000.00                                                                           |
| ine Comments:<br>Start Date:11-01<br>Iation counsel as<br>omments:# RFF<br>7, and beginning<br>hip Line: 1<br>ttention: 1 EC-D<br>hip Via: COMM<br>Dist<br>1<br>Den                                    | -2024"End Date:10<br>Proriegal services to<br>of 27-28<br>INArdi Renee T<br>ON<br>Statue<br>Open                                                                     | 31-2027**User Comments<br>2 24-25, 25-26, 25-27, an<br>address union agreement<br>Ship To: 054000<br>Due Date: 1031;<br>Freight Terms:Fi<br>Location<br>AcORE<br>Fund                                         | s:** RFP for legal<br>d beginning of 27-<br>ts and issues- out<br>0603<br>(2027<br>OB DEST<br>QB DEST<br>1.0000       | services to<br>-28**Start D<br>side labor re<br>Per<br>10                                 | address ur<br>Jate:11-01-3<br>elation cour<br>Address:<br>39 Wood<br>Hartford (<br>United St<br>roent<br>00.00                                       | nion agreeme<br>2024**End D<br>nsel services<br>:<br>and Street<br>CT 06105<br>ates<br>An<br>125,0<br>Program          | nts and issues- outside<br>ate:10-31-2027**Usar<br>** School years 24-25, /<br>sount GL Unit               | labor<br>25-26, 26-<br>Shipping C<br>Shipping T<br>Act                                                | Wantity: 1.0000<br>otal: 125,000.00<br>sount<br>290                                                            |
| ine Commenta:<br>Start Date:11-01<br>lation counsel si<br>omments:** RFF<br>7, and beginning<br>hip Line: 1<br>ttention: TEC-D<br>hip Via: COMM<br>Dist<br>1<br>Dep<br>TEC64                           | -2024**End Date:10<br>envices** School year<br>for legal services to<br>of 27-28<br>Nardi Rense T<br>ON<br>Status<br>Open<br>t<br>605                                | 31-2027**User Commant<br>s 24-25, 25-26, 25-27, an<br>address union agreement<br>Ship Te: 064000<br>Des Date: 10/31:<br>Freight Terms:Fi<br>Location<br>ACORE<br>Fund<br>11000                                | s:** RFP for legal<br>d beginning of 27-<br>ts and issues- out<br>0603<br>(2027<br>OB DEST<br>QB DEST<br>1.0000       | services to .<br>-28 <sup>th</sup> Start D<br>side labor re<br>Side labor re<br>Per<br>10 | address ur<br>Jate:11-01-:<br>elation cour<br>Address:<br>39 Wood<br>Hartford (<br>United St<br>troent<br>00.00                                      | tion agreeme<br>2024**End D<br>nsel services<br>:<br>and Street<br>CT 06105<br>ates<br>An<br>128,0<br>Program<br>84060 | nts and issues- outside<br>ste:10-31-2027**User<br>* School years 24-25, :<br>nount QL Unit<br>00.00 STATE | labor<br>25-26, 26-<br>Shipping T<br>Act<br>SID<br>10020                                              | Quantity: 1.000<br>otal: 125,000.00<br>count<br>299                                                            |
| ins Comments:<br>"Start Date:11-01<br>istart Date:11-01<br>istart Date:11-01<br>istart Date:11<br>itites:11<br>itites:11<br>itites:11<br>itites:11<br>Dist<br>1<br>Dist<br>1<br>Dep<br>TEC44           | -2024**End Date:10<br>envices** School year<br>for legal services to<br>of 27-28<br>Nardi Renee T<br>ON<br>Statue<br>Open<br>t<br>605<br>TY                          | 31-2027***User Commands<br>s 24-25, 25-26, 25-27, and<br>address union agreement<br>Ship To: 064000<br>Due Date: 1031<br>Freight Torms-Fi<br>Location<br>AcORE<br>Fund<br>11000<br>PC BU                      | s.** RFP for legal<br>d beginning of 27.<br>Is and issues- out<br>0603<br>(2027<br>OB DEST<br>Qty<br>1.0000           | services to<br>-28 <sup>th</sup> Start D<br>side labor re<br>Per<br>10                    | address ur<br>Date:11-01-;<br>elation cour<br>Address:<br>39 Woodl<br>Hartford<br>United St<br>troent<br>00.00                                       | tion agreeme<br>2024**End D<br>nsel services<br>and Street<br>CT 06105<br>ates<br>An<br>128,0<br>Program<br>84080      | nts and issues- outside<br>ste:10-31-2027**User<br>* School years 24-25, 1<br>nount GL Unit<br>00.00 STATE | labor<br>25-26, 26-<br>Shipping T<br>Act<br>SID<br>10020<br>Open Amt                                  | Quantity: 1.000<br>otal: 125,000.00<br>count<br>290                                                            |
| ins Comments:<br>Start Date:11-01<br>Jacion coursel si<br>comments." RFF<br>and beginning<br>hip Line: 1<br>thip Line: 1<br>hip Via: COMM<br>Dist<br>1<br>Dist<br>1<br>Dep<br>TEC44<br>Open Q<br>0.000 | -2024 **End Date 10.<br>envices ** School year<br>of log al services to<br>of 27-28<br>Whardi Renee T<br>ON<br>Status<br>Open<br>t<br>6005<br>TY<br>00               | 31-2027***User Commants<br>2 A425, 25-26, 25-27, an<br>address union agreement<br>Ship To: 054000<br>Due Date: 1031<br>Freight Torms-FI<br>Location<br>AcORE<br>Fund<br>11000<br>PC BJ<br>NCNPC               | s.** RFP for legal<br>d beginning of 27-<br>ts and issues- out<br>0603<br>2027<br>OB DEST<br>0000                     | services to<br>-28 <sup>th</sup> Start D<br>side labor re<br>Per<br>10<br>Pi<br>TEC000    | address ur<br>Date:11-01-;<br>elation cour<br>Address:<br>38 Woodl<br>Hartford (<br>United St<br>reent<br>00:00<br>Froject<br>0000000007             | tion agreeme<br>2024**End D<br>nsel services<br>and Street<br>CT 06105<br>ates<br>An<br>125,0<br>Program<br>84080      | nts and issues- outside<br>te 10-31-2027**User<br>* School years 24-25, /<br>Nount QL Unit                 | labor<br>25-26, 26-<br>Shipping T<br>Act<br>SID<br>10020<br>Open Amt<br>125000 000                    | Quantity: 1.0000<br>otal: 125,000.00<br>count<br>290                                                           |
| ine Commente:<br>"Start Date: 11-0<br>leation coursel as<br>iomments." RFF<br>r, and beginning<br>lihip Line: 1<br>lihip Line: 1<br>Dist<br>1<br>Dep<br>TEC64<br>Open Q<br>0 000<br>GL                 | -2024**End Date 10.<br>envices** School yeares<br>for legal services to<br>of 27-28<br>Whardi Renee T<br>ON<br>Status<br>Open<br>t<br>cos<br>TY<br>00<br>Base Amount | 31-2027***User Comments<br>s 24-25, 25-26, 25-27, and<br>address union agreement<br>Ship To: 054000<br>Due Date: 10311<br>Freight Terms-Fi<br>Location<br>AcORE<br>Fund<br>11000<br>PC BU<br>NONPC<br>Current | s** RFP for legal<br>d beginning of 27<br>is and issues-out<br>0603<br>2027<br>08 DEST<br>08 DEST<br>1,0000           | services to:<br>-28 <sup>mStart</sup> D<br>side labor re<br>Per<br>10<br>P<br>TEC000      | address ur<br>Jate:11-01-<br>elation cour<br>Address:<br>39 Woodl<br>Hartford (<br>United St<br>roent<br>20.00<br>F<br>roject<br>2000000007<br>Seque | tion agreeme<br>2024**End D<br>nsel services<br>and Street<br>CT 06105<br>ates<br>An<br>125,0<br>Program<br>84080      | nts and issues- outside<br>the 10-31-2027**User<br>* School years 24-25, /<br>nount GL Unit<br>00.00 STATE | labor<br>25-26, 26-<br>Shipping C<br>Shipping T<br>2000<br>10020<br>Open Amt<br>125000 000<br>italize | 2uantity: 1.0000<br>otal: 125,000.00<br>200nt<br>290                                                           |

11. Select Approval Chain to see the stages within the approval process.

| Regulation           Accross to PSA<br>2000 USD         Accross to PSA<br>2000 USD         Accross to PSA<br>2000 USD         Accross to PSA<br>2000 USD         Accross to PSA<br>2000 USD         Accross to PSA<br>2000 USD         Accross to PSA<br>2000 USD         Accross to PSA<br>2000 USD         Accross to PSA<br>2000 USD         Accross to PSA<br>2000 USD         Accross to PSA<br>2000 USD         Accross to PSA<br>2000 USD         Contract ID<br>2000 USD         Contract ID<br>2000 USD         Purchasing Audroiny<br>2000 USD         Contract ID<br>2000 USD         Purchasing Audroiny<br>2000 USD         Contract ID<br>2000 USD         Purchasing Audroiny<br>2000 USD         Contract ID<br>2000 USD         Purchasing Audroiny<br>2000 USD         Contract ID<br>2000 USD         Purchasing Audroiny<br>2000 USD         Contract ID<br>2000 USD         Purchasing Audroiny<br>2000 USD         Contract ID<br>2000 USD         Purchasing Audroiny<br>2000 USD         Contract ID<br>2000 USD         Contract ID<br>2000 USD         Contract ID<br>2000 USD         Contract ID<br>2000 USD         Contract ID<br>2000 USD         Contract ID<br>2000 USD         Contract ID<br>2000 USD         Contract ID<br>2000 USD         Contract ID<br>2000 USD         Contract ID<br>2000 USD         Contract I                                                                                                    | ←∣© ♡                         |                    |                                 |               |             |                      | C       | с<br>С |    | Ø  |
|----------------------------------------------------------------------------------------------------|-------------------------------|--------------------|---------------------------------|---------------|-------------|----------------------|---------|--------|----|----|
| Request of PAA<br>2000 USD         Accord         Cory         More           I header jewind your approval                                                                                                    | Requisition                   |                    |                                 |               |             |                      |         |        |    |    |
| Image: Second sports           Business Uni: DASMI Second sports         Requisition Doop 0000000000000000000000000000000000                                                                                                    | Request for PSA<br>120.00 USD |                    |                                 |               |             |                      | Approve | Deny   | Mc | ке |
| Summary           Buileness Unit         DASIM         Regulation Dass         September 25, 2024         Regulation Dass         September 25, 2024         Regulation Dass         September 25, 2024         Regulation Dass         September 25, 2024         Regulation Dass         September 25, 2024         Regulation Dass         September 25, 2024         Regulation Dass         September 25, 2024         Regulation Dass         September 25, 2024         September 25, 2024 | Header is pending ye          | our approval       |                                 |               |             |                      |         |        |    |    |
| Business (ubit DASMI     Requisition 10     D00000903       Routed Das     September 25, 2024     Requisition Date September 25, 2024       Routed Das     Entenet by Da-S       Bid 10     24DAS5028     Budget Header Stams. Not Budget Checked       FRee Privatele Version     -       ver Interate Version     -       Vere Privatele Version     -       Vere Privatele Version     -       Vere Privatele Version     -       Vere Privatele Version     -       Vere Privatele Version     -       Vere Privatele Version     -       Vere Privatele Version     -       Vere Privatele Version     -       Vere Privatele Version     -       Vere Privatele Version     -       Vere Privatele Version     -       Vere Privatele Version     -       Vere Privatele Version     -       Vere Privatele Version     -       Version     -       Version     -       Vere Privatele Version     -       Version     -       Version     -       Version     -       Version     -       Version     -       Version     -       Version     -       Version     -                                                                                                    | Summary                       |                    |                                 |               |             |                      |         |        |    |    |
| Rounde Date     Sequencine 725, 2024     Requisition Date     Sequencine 725, 2024       Requisition     Date     Date       Bit of 20ASS003     Budget Header Status Not Budget Oekeld       Vech Printable Version                                                                                                    | Business Uni                  | DASM1              | Requisition ID 000000892        | 8             |             |                      |         |        |    |    |
| Requiser DAS         Entered by DAS           Bid D 24DSXB028         Bodget Heads Bid Budget Checked<br>PSA.Deals         Edit Requisiton           - More Internation         Edit Requisiton         Edit Requisiton           - Leas         Edit Requisiton         Image: Contract ID           - Leas         1         PSA.heat         2000 USD           - Agreever Comments         Contract ID         Purchasing Auchomy           - Agreever Comments         -         Contract ID                                                                                                    | Routed Date                   | September 25, 2024 | Requisition Date September      | 25, 2024      |             |                      |         |        |    |    |
| Bit D         Budget Header Status Net Budget Orected                                                                                                    | Requeste                      | DAS                | Entered by DAS-                 |               |             |                      |         |        |    |    |
| Pederation         Edit Regulation           - shore Information         -           Vere Printable Version         -           - Lines         -           Line Number         Nem Description           Morchandise Amount         Suppler Name         Contract ID           PAReins         2000 USD         CONT           Approver Comments         -           Information         -                                                                                                    | Bid ID                        | 24DAS8928          | Budget Header Status Not Budget | t Checked     |             |                      |         |        |    |    |
| <ul> <li>More Information</li> <li>Vere Printable Version</li> <li>&gt;</li> <li>Lines</li> <li>Line Number</li> <li>Item Description</li> <li>Merchandise Amount</li> <li>Supplier Name</li> <li>Contract ID</li> <li>Purchasing Authority</li> <li>1</li> <li>PSA test</li> <li>120.00 USD</li> <li>CONT</li> <li>CONT</li> <li>Approver Comments</li> </ul>                                                                                                    |                               | PSA Details        | Edit Reg                        | uisition      |             |                      |         |        |    |    |
| New Printable Version         >           Lines         Image: Trave Contract ID         Purchasing Authority           1         PSA lest         12000         USD         CONT         >           Approver Comments                                                                                                    | More Information              |                    |                                 |               |             |                      |         |        |    |    |
| Lines         Item         Encryption         Merchandise Amount         Suppler Name         Contract ID         Purchasing Authority           1         PSA test         12000         USD         CONT         >                                                                                                    | View Printable Version        | >                  |                                 |               |             |                      |         |        |    |    |
| Inew Date Contract ID         Mem Description         Merchandise Amount         Supplier Name         Contract ID         Purchasing Authority           1         PSA lest         12000         USD         CONT         >           Approver Comments                                                                                                    | ~ Lines                       |                    |                                 |               |             |                      |         |        |    |    |
| Line Number         Num Description         Marchandise Amount         Suppler Name         Contract ID         Purchasing Autonity           1         PSA less         120.00 USD         CONT         >                                                                                                    |                               |                    |                                 |               |             |                      |         |        | 11 | ow |
| 1         PSA test         120.00         USD         CONT         >           Approver Comments                                                                                                    | Line Number                   | Item Description   | Merchandise Amount              | Supplier Name | Contract ID | Purchasing Authority |         |        |    |    |
| Approver Comments Approver Chain >                                                                                                    | 1                             | PSA test           | 120.00 USD                      |               |             | CONT                 |         |        | >  |    |
| Approval Chain >                                                                                                    | Approver Comments             |                    |                                 |               |             |                      |         |        |    |    |
| Approval Chain >                                                                                                    |                               |                    |                                 |               |             |                      |         |        |    |    |
| Approval Chain >                                                                                                    |                               |                    |                                 |               |             |                      |         |        |    |    |
| Approval Chan >                                                                                                    |                               |                    |                                 |               |             |                      |         |        |    |    |
|                                                                                                    | Approval Chain                | >                  |                                 |               |             |                      |         |        |    |    |

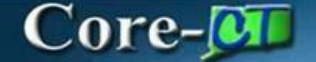

12. This will display the Approval Chain along with the status of the requisition at each stage. Click to close the Approval Chain

| Approval Chain                                                          |          |
|-------------------------------------------------------------------------|----------|
| gency PSA_POS Approval                                                  |          |
| 24TEC0038 RFP_Out Lbr Counsel                                           | Approved |
| Agency PSA_POS Approval                                                 |          |
| S Approved                                                              |          |
| TEC-Minicucci Assunta<br>Approves PSA_POS Requests<br>05/23/24 10:06 AM | >        |
| S Approved                                                              |          |
| TEC-Minicucci Assunta<br>PSA_POS to OPM if > \$50K<br>05/23/24 10:06 AM | >        |
| A_POS OPM APPROVAL                                                      |          |
| 24TEC0038 RFP_Out Lbr Counsel                                           | Pending  |
| Start New Path                                                          |          |
| PSA_POS OPM APPROVAL                                                    |          |
| E Pending                                                               | +        |
| Multiple Approvers<br>Approves PSA_POS                                  | >        |
| Not Routed                                                              | +        |
| Multiple Approvers<br>Approves PSA_POS                                  | >        |
| Mot Routed                                                              | +        |
| Multiple Approvers                                                      | ,        |

- 13. Based on the approver's review and accuracy of the requisition, the approver can perform the following actions. Click **Approve** to approve the requisition.
  - a. A pop-up window to enter Approver Comments will appear.
    - i. Comments are optional for the **Approve** action.
  - b. Enter Comments if necessary and Click Submit.
  - c. The requisition drops from the approver's list, and the next level of approvers will get an Action notification.
  - d. Once the requisition is fully approved, the Requester will receive an *Alert* notification and an email.

| $\leftarrow \mid \bigcirc \bigcirc$ | 0 <del>0</del> : | (    |
|-------------------------------------|------------------|------|
| Requisition                         |                  |      |
| Request for PSA Test<br>120.00 USD  | Approve Deny I   | More |
| Header is pending your approval     |                  |      |

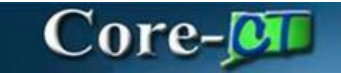

| Cancel           | Approve               | Submit |
|------------------|-----------------------|--------|
| You are about to | approve this request. |        |
| Approver Com     | ments                 |        |
| I                |                       |        |
|                  |                       |        |
|                  |                       |        |
|                  |                       |        |
|                  |                       |        |

14. Click **Deny** to deny the requisition.

| $\leftarrow \mid \odot \circ$      | <u>∩</u> ₽ : Ø    |
|------------------------------------|-------------------|
| Requisition                        |                   |
| Request for PSA Test<br>120.00 USD | Approve Deny More |
| Header is pending your approval    |                   |

- a. A pop-up window to enter Approver Comments will display.
- b. Comments are required for the Deny action

| Cancel           | Deny               | Submit |
|------------------|--------------------|--------|
| You are about to | deny this request. |        |
| Approver Comm    | ients              |        |
| 1                |                    |        |
|                  |                    |        |
|                  |                    |        |
|                  |                    |        |

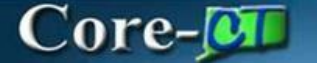

c. If comments are required on an action and not entered, an error message will display.

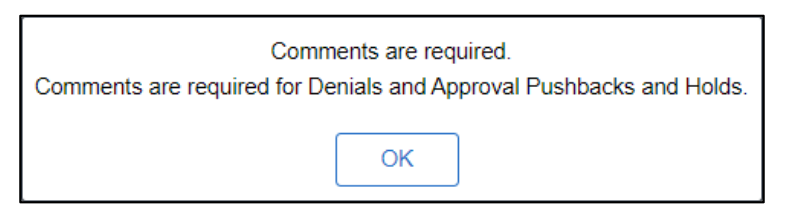

- 15. Enter Comments and Click Submit.
- 16. The workflow will stop, and the requisition will be terminated.
- 17. The Requester will receive an *Alert* notification and an email.
- 18. Click **More** to pull up more actions for the requisition.

| ♦ 0 0 4                            |                         |          |            |            |                          | 0 0 : 0             |
|------------------------------------|-------------------------|----------|------------|------------|--------------------------|---------------------|
| Approval Line Deta                 | 0                       |          |            |            |                          |                     |
| Request for PSA Test<br>120.00 USD |                         |          |            |            |                          | Approve Deny More   |
| Header is pending y                | iour approval           |          |            |            |                          |                     |
| PSA test<br>120.00 USD             |                         |          |            |            |                          |                     |
| Line Details                       |                         |          |            |            |                          |                     |
|                                    | Business Unit DASM1     |          |            |            | Regulation ID 0000008929 |                     |
|                                    | Line 1                  |          |            |            | Item ID                  | Pushback            |
|                                    | Supplier Name TOWN OF J | NDOVER   |            |            | Quantity 1 EA            |                     |
|                                    | Price 120.00 US         | Ø        |            |            | Ship To 0640000558       | Hold                |
|                                    | Category 00000000       |          |            |            |                          | Request Information |
| Shipping Information               | 1                       |          |            |            |                          |                     |
| Schedule                           | Ship To                 | Quantity | Price      | Amount     | Attention                | Due Date            |
| 1                                  | 0640000558              | 1.64     | 120.00 USD | 120.00 USD | DAS-                     | 2024-08-25 >        |
| More Information                   |                         |          |            |            |                          |                     |
| Line comments and atta             | achments                | >        |            |            |                          |                     |
| Back To Header                     |                         |          |            |            |                          |                     |

- 19. Click **Pushback** to send requisition back to the previous level of Amount Approvers if any.
  - a. A pop-up window to enter Approver Comments will display.
  - b. Comments are required for the Pushback action.
  - c. The previous Amount Approver will receive an Action notification and an email.
  - d. The Requester will receive an Alert Notification and an email.

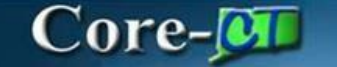

| Pushback             | Submit                                            |
|----------------------|---------------------------------------------------|
| shback this request. |                                                   |
| nts                  |                                                   |
| quired               |                                                   |
|                      |                                                   |
|                      | /i                                                |
|                      |                                                   |
|                      | Pushback<br>shback this request.<br>nts<br>quired |

Or

20. Click **Hold** to place requisition on hold.

- a. A pop-up window to enter Approver Comments will display.
- b. Comments are required for the Hold action
- c. The requisition will drop to the bottom of the list for the Approver who placed it on hold, and it will be removed from the rest of the approvers' list that follow.
- d. The Requester will receive an Action notification and an email.

| Cancel    | Hold                              | Submit |
|-----------|-----------------------------------|--------|
| You are a | bout to put this request on hold. |        |
| Approver  | r Comments                        |        |
| Commen    | its are Required                  |        |
|           |                                   |        |
|           |                                   | ///    |
|           |                                   |        |
|           |                                   |        |

- 21. Click **Request Information** to request more information on the requisition.
  - a. A pop-up window to enter Approver Comments will display.
  - b. Comments are *required* for the **Request Information** action
  - c. The Requester will receive an Action notification and an email
  - d. Enter Comments and Click Submit.

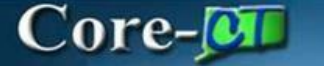

| You are about to request more information for this request. |    |
|-------------------------------------------------------------|----|
| Approver Comments                                           |    |
| Comments are Required                                       |    |
|                                                             | 11 |

22. Approve and Deny actions will bring the user back to their approval list. 23. Any of the actions under More will keep the requisition on the screen.

- 24. **Approve** the requisition and it routes to the next approver in Workflow
  - a. Requisition Status: Pending
- 25. **Deny** the requisition requires a comment and gets routed back to the PSA\_POS Requester
  - a. Requisition Status: Denied

26. **Hold** will send a message to the PSA\_POS Requester requiring additional information. The requester will access the requisition, make the necessary changes, and re-submit the requisition. The requisition will route directly to the approver that placed it on Hold. The requisition cannot move forward in workflow until the OPM Approver takes it off HOLD and approves it once the required documentation has been added.

a. Requisition Status: Pending

Once Approved, the requisition will be routed to the next OPM Approver and the Approvers step status will change to APPROVED on the Approval Chain.

To view any PSA\_POS document, OPM Approvers, using the Fluid Dashboard navigate to: Core-CT Financials > eProcurement > Manage Requisition and search for a

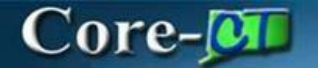

PSA\_POS requisition using criteria. i.e. Req. number, Req. Type, Date Range, etc. Financial Reports can also be developed by request as needed for business requirements.

There are three (3) roles for this process:

- OPM Budget Approver 1 OPM Budget Analyst and backup responsible for approving PSA\_POS requisitions
- OPM Budget Approver 2 OPM Budget Section Director responsible for approving PSA\_POS requisitions
- OPM Final Budget Approver OPM Budget Section Director responsible for approving PSA\_POS requisitions